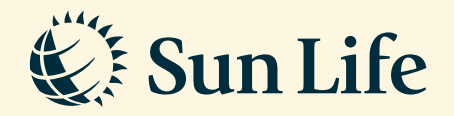

## View Payment Records Guide via SunAccess

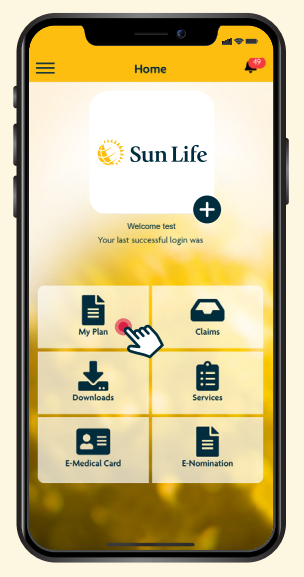

**Step 1** Login and click on 'My Plan'

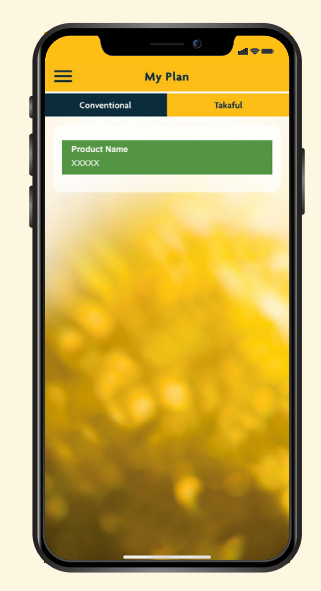

**Step 2** Select your plan: Conventional or Takaful

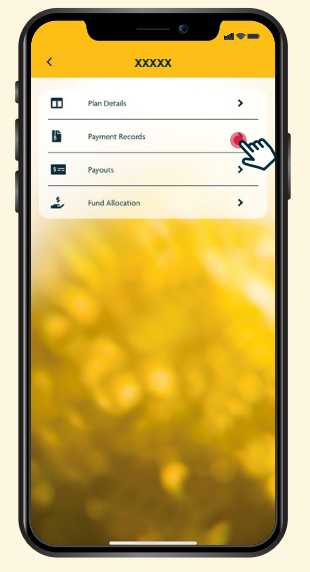

**Step 3** Go to 'Payment Records'

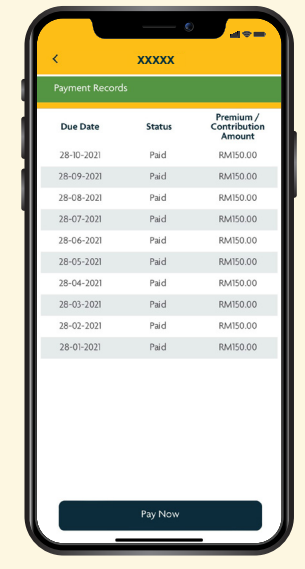

**Step 4** View the details of your payment

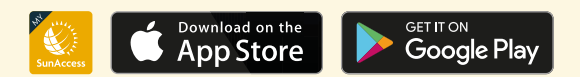

Client Careline: Email: 1300-88-5055 wecare@sunlifemalaysia.com